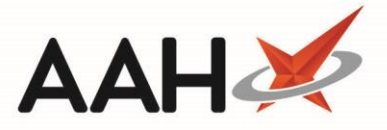

## Moving a Failed eMAR to the Transmission History

The eMAR Type application setting, found within the MDS Category, must be set to Enhanced in order to access the eMAR Transmission Manager.

Once a failed eMAR has been successfully resent, it will automatically be removed from the Outbox tab within the eMAR Transmission Manager. In instances such as where the failed transmissions do not need to be resent, you can move these from the Outbox tab to the Transmission History tab.

- 1. To begin, open the eMAR Transmission Manager from the ProScript Connect Main Screen by clicking the [ProScript Connect] menu button and selecting the eMAR Transmission Manager menu item.
- 2. From the eMAR Transmission Manager, open the Outbox tab. Highlight a failed transmission in the grid, which will display with a Failed tag.

| I ou can                                    |                                                   |                      | 15510115 10 1                          |                | 1011311113     | 3101111131                              | <i>ory</i> tab.                      |              |
|---------------------------------------------|---------------------------------------------------|----------------------|----------------------------------------|----------------|----------------|-----------------------------------------|--------------------------------------|--------------|
| ProScript Connect ▼<br>16 August 2018 11:13 | Search (CTRL+S)                                   | <del>,</del> q       |                                        |                | 🗂   Resp       | ponsible Pharma                         | cist Victoria Smith   User The Supe  | rvisor 🗕 🗖 🗙 |
| My shortcuts +                              | Search Workflow Manager eMAR Transmission Manager |                      |                                        | ×              |                |                                         |                                      |              |
| F2<br>Reprints                              | Outbox Transmission History                       |                      |                                        |                |                |                                         |                                      |              |
| F6<br>Ordering<br>F7                        | F1 - View PMR F2 -                                | - Re-send Patient F3 | d Patient F3 - Move eMAR(s) To History |                |                | 4 - Show Transmission Logs F5 - Refresh |                                      |              |
| Overdue Scripts<br>F8                       | Nursing Home: Sea                                 | arch Nursing Home    | ÷ Q                                    | Patient:       | Search Patient |                                         | - Q                                  |              |
| MDS Prep                                    | Date Added                                        | Patient              |                                        | Nursing        | Home           |                                         | eMAR System                          | Status       |
| F9<br>MDS Scripts Due                       | 16/08/2018 09:53:32                               |                      | Colbrook House                         |                |                | Mede-Care                               | Failed                               |              |
| SDM                                         | 16/08/2018 09:42:54 REESE, Linda (Mrs)            |                      |                                        | Colbrook House |                |                                         | Mede-Care                            | Failed       |
| Ctrl M                                      | 16/08/2018 09:42:52 ELLIS, Catherine (Mr          |                      | rs)                                    | Colbrook House |                |                                         | Mede-Care                            | Failed       |
| Stock Manager<br>Ctrl O                     |                                                   |                      |                                        |                |                |                                         |                                      |              |
| MDS Manager                                 |                                                   |                      |                                        |                |                |                                         |                                      |              |
| ETP                                         |                                                   |                      |                                        |                |                |                                         |                                      |              |
| Ctrl E                                      |                                                   |                      |                                        |                |                |                                         |                                      |              |
| Script Q                                    |                                                   |                      |                                        |                |                |                                         |                                      |              |
| RMS<br>Ctrl P                               |                                                   |                      |                                        |                |                |                                         |                                      |              |
| Support Centre                              |                                                   |                      |                                        |                |                |                                         |                                      |              |
| Ctrl T                                      | Prescribed Item Dispensed Item                    |                      |                                        | Qty            |                | Qty                                     |                                      | MDS          |
| ETP Tracker                                 | Warfarin 1mg tabs Warfarin 1mg tab                |                      | s 14.000                               |                | 14.000         | EXEMPT (C)                              |                                      |              |
|                                             |                                                   |                      |                                        |                |                |                                         | Hertfordshire, WD18 5TR              |              |
|                                             |                                                   |                      |                                        |                |                |                                         | DOB: 20 Oct 1926                     | E            |
|                                             |                                                   |                      |                                        |                |                |                                         | Age: 91 years 9 months               |              |
|                                             |                                                   |                      |                                        |                |                |                                         | Elected Services                     |              |
|                                             |                                                   |                      |                                        |                |                |                                         | EPS Not Registered                   |              |
|                                             |                                                   |                      |                                        |                |                |                                         | RMS Registered<br>NMS Not Registered | -            |
|                                             | Outbox (3)                                        |                      |                                        |                |                |                                         |                                      |              |

12 You can only move failed transmissions to the Transmission History tab

3. Select the [F3 – Move eMAR(s) to History] button.

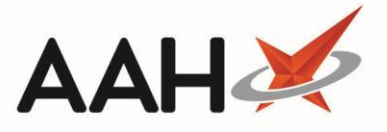

4. The eMAR will be moved to the *Transmission History* tab, where it is marked with a Failed tag.

You can amend the *Status* filter on the *Transmission History* tab to view *All*, *Completed* or *Failed* transmissions.

| My shortcuts +<br>Redeem Owings<br>F2<br>Reprints<br>F6<br>Ordering<br>F7<br>Overdue Scripts<br>Morkflow Manager<br>MAR Transmission Manager<br>MAR Transmission Manager<br>MAR Transmission Manager<br>F3 - Reset eMAR Status<br>F3 - Reset eMAR Status<br>F5 - Refresh<br>Overdue Scripts<br>Nursing Home: Search Nursing Home  Calculated and Calculated and C |                    |  |  |
|----------------------------------------------------------------------------------------------------|--------------------|--|--|
| Redeem Owings       F2         Reprints       F6         Ordering       F7         Overdue Scripts       F1 - View PMR         F2       Show Transmission Logs         F3 - Reset eMAR Status       F5 - Refresh         Ordering       F7         Period       Last 60 Days         Vorget       Status:         All •                                                                                                    |                    |  |  |
| F2       Outbox       Transmission History         Reprints       F6         Ordering       F1 - View PMR       F2 - Show Transmission Logs       F3 - Reset eMAR Status       F5 - Refresh         Ordering       F7       Pilters       Period       Last 60 Days       Nursing Home:       Search Nursing Home       Status:       All                                                                                                    |                    |  |  |
| F6       F1 - View PMR       F2 - Show Transmission Logs       F3 - Reset eMAR Status       F5 - Refresh         Ordering       F7       Filters       Period       Last 60 Days       Nursing Home:       Search Nursing Home       Status:       All                                                                                                    |                    |  |  |
| Ordering       Filters         Overdue Scripts       Period       Last 60 Days       Nursing Home:       Search Nursing Home       Status:       All                                                                                                    |                    |  |  |
| Overdue Scripts Period Last 60 Days 🔹 Nursing Home: Search Nursing Home 🔹 🍳 Status: All 👻                                                                                                    |                    |  |  |
|                                                                                                    |                    |  |  |
| MDS Prep                                                                                                    |                    |  |  |
| MDS Scripts Due Date Sent User Patient Nursing Home Location eMAR System Status                                                                                                    |                    |  |  |
| SDM 17/08/2018 14:01:50 Supervisor TYLER, Kevin (Mr) Colbrook House South Mede-Care Failed                                                                                                    | <u> </u>           |  |  |
| Ctrl M     17/08/2018 09:32:36     Supervisor     PRYOR, Olive (Mrs)     Mede-Care     Failed                                                                                                    | =                  |  |  |
| Stock Manager 17/08/2018 09:14:18 Supervisor ELLIS, Catherine (Mrs Colbrook House North Mede-Care Failed                                                                                                    |                    |  |  |
| MDS Manager 16/08/2018 11:56:11 Supervisor TYLER, Kevin (Mr) Colbrook House South Omnicell eMAR Comple                                                                                                    | ed                 |  |  |
| FTP 16/08/2018 09:53:16 Supervisor BORDIER, Michael (N Colbrook House North Omnicell eMAR Comple                                                                                                    | ed                 |  |  |
| Ctrl E 16/08/2018 09:52:49 Supervisor BORDIER, Michael (V Colbrook House North Omnicell eMAR Comple                                                                                                    | ed                 |  |  |
| Script Q 16/08/2018 09:49:45 Supervisor TYLER, Kevin (Mr) Colbrook House South Mede-Care Failed                                                                                                    |                    |  |  |
| RMS 16/08/2018 09:45:22 Supervisor ELLIS, Catherine (Mrs Colbrook House North Mede-Care Failed                                                                                                    | •                  |  |  |
| Ctrl R<br>Support Centre Treatment Started Prescribed Item Dispensed Item Qty 2 [999 999 9557]                                                                                                    | VIDS               |  |  |
| Ctrl T 07/02/2018 Warfarin 1mg tabs Warfarin 1mg tabs 14.000 TYLER, Kevin (Mr)                                                                                                    | TYLER, Kevin (Mr)  |  |  |
| ETP Tracker 182 Colbrook Way, Watford,<br>Hertfordshire, WD18 5TR                                                                                                    | Ξ                  |  |  |
| DOB: 20 Oct 1926                                                                                                    |                    |  |  |
| Age: 91 years 9 months                                                                                                    |                    |  |  |
| Tel: 01923484500                                                                                                    |                    |  |  |
| FPS Not Registered                                                                                                    | EPS Not Registered |  |  |

## **Revision History**

| Version Number | Date            | Revision Details | Author(s)     |
|----------------|-----------------|------------------|---------------|
| 1.0            | 04 January 2021 |                  | Elyas Khalifa |
|                |                 |                  |               |
|                |                 |                  |               |

## **Contact us**

For more information contact: **Telephone: 0344 209 2601** 

Not to be reproduced or copied without the consent of AAH Pharmaceuticals Limited 2020